## KALENDÁŘ v programu StudioG a StudioWeb

Stručný popis prvku Kalendář v aplikaci StudioG a napojení na stejnojmenný vizualizační prvekve StudiuWeb

edice 02.2014 verze 1.0

KALENDÁŘ v programu StudioG a StudioWeb

© Ing.Tomáš Navrátil MICROPEL s.r.o. 2014

všechna práva vyhrazena kopírování publikace dovoleno pouze bez změny textu a obsahu http:/www.micropel.cz

## Kalendář

## StudioG

Prvek týdenní kalendář pro StudioG je označen jako **Cal2** a je k dispozici v knihovně **MAR3**. Ke své správné funkci potřebuje ve schématu prvek **Com.** Prvek kalendáře **Cal2** představuje komplexní prvek obsahující uživatelská data kalendáře, vlastní nastavení jako jsou různé texty apod a samozřejmě výstup kalendáře, který může být složený až z třech typů : hodnoty, seznamu a přepínače. Všechna nastavení se určují ve vlastnostech prvku **Cal2** při návrhu programu.

Pro ovládání kalendáře z klávesnice automatu je vytvořen prvek menu **Cal2 Menu**, který je určen pro automaty řady MPC300 a MPC400. Tento prvek menu zajišťuje zobrazení a nastavování kalendáře přes displej a klávesnici automatu MPC. Napojení menu na příslušný kalendář se provede nástrojem zvaným selektor ve StudiuG

Pozn.: Nápovědy k prvku Cal2 a Cal2 Menu zobrazíte po vybrání prvku a stisku klávesy F5 ve schématu StudioG.

Po překladu lze zjistit adresu umístění kalendáře v paměti automatu pomocí nástroje Kanály vizualizace. Tato adresa pak slouží k napojení vizualizace HTML (výstup aplikace StudioWeb).

## StudioWeb

V nástroji pro tvorbu vizualizace StudioWeb je k dispozici vizualizační prvek Kalendář (podrobně popsán v dokumentaci StudioWeb.pdf), který je určen pro vizualizaci prvku Cal2 z knihovny MA3 pro StudioG.

Návod na napojení vizualizačního prvku na prvek Cal2:

Najít v aplikaci StudioG nástrojem Kanály vizualizace prvek CA2 – přesněji řečeno je v seznamu kanálů uveden výstup/výstupy prvku Cal2. Tím se zjistí adresa těchto výstupů. Pro napojení na vizualizační prvek je potřeba adresa vlastního prvku – ta je uvedena v názvu kanálu (sloupec Proměnná) ve formátu stackw[adresaCAL2 + offsetVystupu].

Viz obrázek 1: v příkladu je vybrán výstup Cal2 typu Switch, jeho název ve sloupci Proměnná je stackw[249+183]. To znamená že námi hledaná adresa vlastního prvku je stackw[249]

V aplikaci StudioG ve vlastnostech vizualizačního prvku Kalendář vybrat kartu Napojení na data a použít jednu z možností:

Registr PLC: nastavit adresu PLC, typ registru Stack, index je **adresaCAL2** Symbolické jméno: nastavit adresu PLC, symbolické jméno je **stackw[adresaCAL2]** 

K dispozici je příklad prikladCal2 pro StudioG a KALENDAR.swb pro StudioWeb.

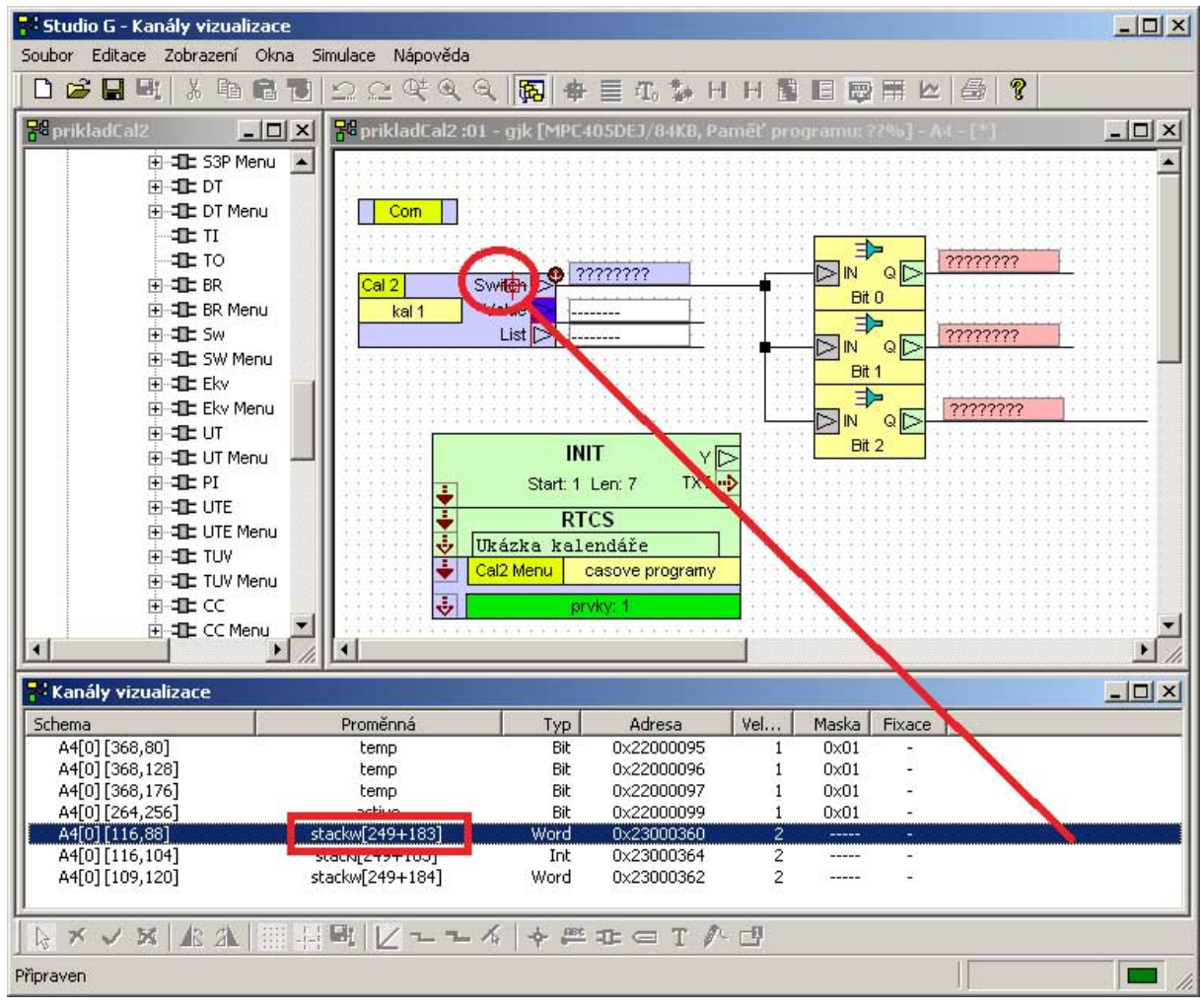

Obrázek č.1: v okně Kanály vizualizace je vybrán výstup Switch prvku Cal2 (pojmenovaný kal1) a zvýrazněna jeho adresa uložená do jména Proměnné